# Internet Technologies

#### Event-driven programming in JavaScript (Exercises)

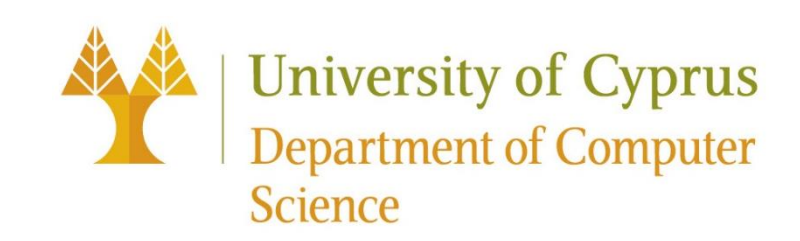

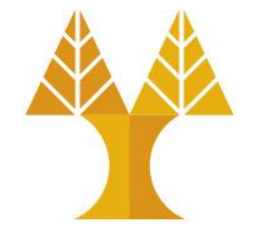

JS

### Accessing HTML elements in JavaScript

• Via the <u>querySelector()</u> function:

document.querySelector('css selector');

 $\odot$  Returns the **first** element that matches the given CSS selector.

• Via the <u>querySelectorAll()</u> function:

document.querySelectorAll('css selector');

 $\odot$  Returns all elements that match the given CSS selector.

• .getElementById() and .getElementsByClassName() are also available but are very specific to ids and classes respectively

#### Accessing HTML elements in JavaScript

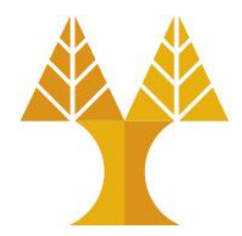

JS

// Returns the DOM object for the HTML element
// with id="button", or null if none exists. \*\*
let element = document.querySelector('#button');

// Returns a list of DOM objects containing all
// elements that have a "quote" class AND all
// elements that have a "comment" class.
let elementList = document.querySelectorAll('.quote, .comment');

\*\* let element = document.getElementById('button'); does the same job but works only for ids.

#### Adding event listeners

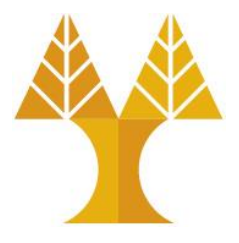

• Each DOM object has the following <u>method</u> defined:

Called using: object.addEventListener()

.addEventListener(event name, function name);

- oevent name is the string name of the JavaScript event you want to listen to -- common ones: click, focus, blur, change, mouseover, keyup, etc
- function name is the name of the JavaScript function (handler) you want to execute when the event fires
  - ➤you can have multiple handlers for a single event

# HTML Element Attributes and DOM Object Properties

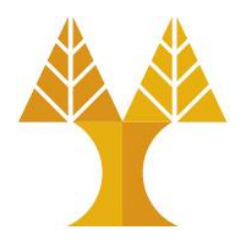

 Roughly every attribute on an HTML element is a property on its respective DOM object...

<img src="puppy.jpg" /> HTML

```
const element = document.querySelector('img');
element.id = 'hello';
element.src = 'kitten.jpg'; // change image
```

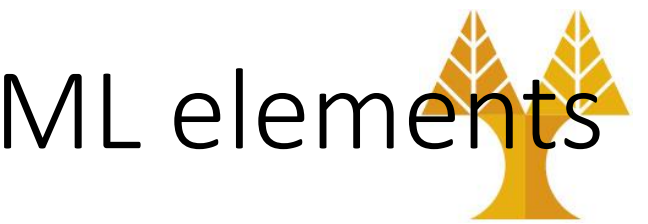

DOM Object Properties for all HTML elements

| Property     | Description                                                                                                    |
|--------------|----------------------------------------------------------------------------------------------------|
| id           | Gets/sets the value of the id attribute of the element, as a string                                                                    |
| innerHTML    | Gets/sets the raw HTML between the starting and<br>ending tags of an element, as a string (parses content as HTML<br>source code)      |
| textContent  | Gets/sets the text content of a node and its descendants. (This property is inherited from <u>Node</u> ) (parses content as text only) |
| classList    | An object containing the classes applied to the element                                                                                |
| setAttribute | Sets the value of attribute on the specified element                                                                                   |

### Other DOM Object Properties Examples

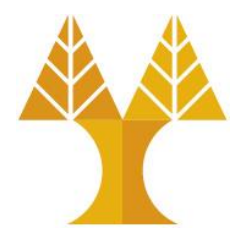

HTML

JS

<div class="myclass"></div> HTML

const element = document.querySelector('.myclass');
element.id = 'myid';

element.innerHTML = '<em>Hello World</em>';

<div class="myclass" id="myid"><em>Hello World</em></div> HTML

Hello World

### Other DOM Object Properties Examples

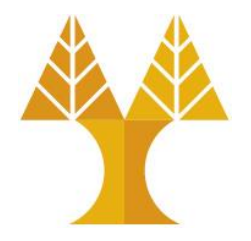

HTML

JS

<div class="myclass"></div> HTML

const element = document.querySelector('.myclass');
element.id = 'myid';

element.textContent = '<em>Hello World</em>';

<div class="myclass" id="myid">&lt;em&gt;Hello World&lt;/em&gt;</div
#TML</pre>

<em>Hello World</em>

#### Adding and removing classes

• You can control classes applied to an HTML element via classList.add and classList.remove:

<img class="hidden" src="puppy.jpg"></div> HTML

const image = document.querySelector('img');
// Adds a CSS class called "active".
image.classList.add('active');
// Removes a CSS class called "hidden".
image.classList.remove('hidden');

<img class="active" src="puppy.jpg"></div> HTML

Important:

JS

The classList.toggle function is a part of the ClassList API and is a convenient way to add or remove a class from an element's list of classes. If the class is present, it gets removed; if not, it gets added.

#### Add elements via DOM

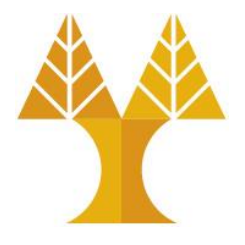

 We can create elements dynamically and add them to the web page via createElement and appendChild:

new\_elem = document.createElement(tag string);
other\_elem.appendChild(new\_elem);

- Technically you can also add elements to the webpage via innerHTML, but it poses a <u>security risk</u>.
- Suggestion: Try not to use innerHTML like this:
   element.innerHTML = '<h1>Hooray!</h1>'

#### Example: Add elements via DOM

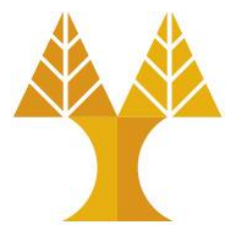

```
<div class="row1"></div> HTML
<div class="row2"></div>
```

```
const newHeader = document.createElement('h1');
newHeader.textContent = 'Hooray!';
const element = document.querySelector('div.row1');
element.appendChild(newHeader);
```

```
<div class="row1"><h1>Hooray!</h1></div>
HTML
<div class="row2"></div>
```

#### Remove elements via DOM

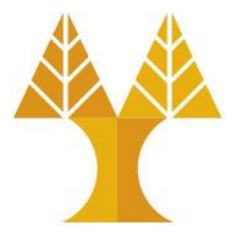

We can also call remove elements from the DOM by calling the remove() method on the DOM object:

const element = document.querySelector('img');
element.remove();

- And actually setting the innerHTML of an element to an empty string is a <u>fine way</u> of removing all children from a parent node:
- This is fine and poses no security risk:
   element.innerHTML = '';

#### Adding and removing attributes

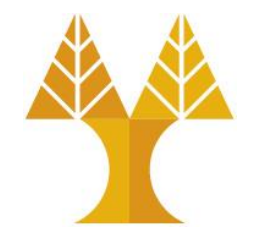

**HTML** 

<button id="ok">OK</button>

const button= document.querySelector("#ok");
button.setAttribute("type", "submit");
button.setAttribute("disabled", "");

<button "type"="submit" id="ok" disabled>OK</button> HTML

#### Adding handler functions via attributes using the onclick attribute

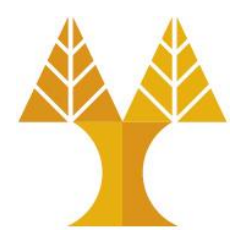

```
HTML
<button id="ok">OK</button>
                                                          JS
function myFunction() {
  console.log("Button pressed!")
}
const button= document.querySelector("#ok");
button.setAttribute("onclick", "myFunction()");
<button "onclick"="myFunction()" id="ok">OK</button>
                                                         HTML
```

## Adding handler functions via attributes

using the onclick attribute (can provide fixed input parameters)

<button id="ok">OK</button>

<button "onclick"="myFunction()" id="ok">OK</button> HTML

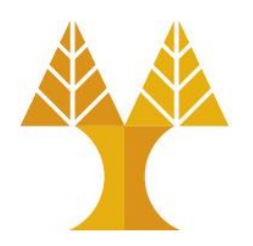

10

**HTML** 

#### HTML input elements

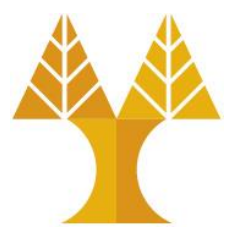

• Single-line text input:

<input type="text" />

HTML

HTML

• Multi-line text input:

<textarea></textarea>

| - |    |
|---|----|
|   |    |
|   |    |
|   |    |
|   |    |
|   | /  |
|   | // |

• In JavaScript, you can read and set the input text via inputElement.value

// change event is fired when element loses focus (user leaves element)
// keyup event is fired after every key press
const input = document.querySelector('input');
input.addEventListener('change', myFunction);

#### HTML input elements

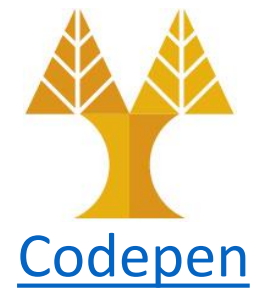

#### • Checkbox:

| <label><input n<="" th="" type="checkbox"/><th colspan="4"><label><input name="size" type="checkbox" value="done"/>Option</label></th></label>                         | <label><input name="size" type="checkbox" value="done"/>Option</label> |                                                                                                    |  |    |
|----------------------------------------------------------------------------------------------------|------------------------------------------------------------------------|----------------------------------------------------------------------------------------------------|--|----|
| • Select: Option A •                                                                                                    |                                                                        | <pre>const checkbox = document.querySelector('input');<br/>checkbox.addEventListener('change', function() {<br/>console.log(checkbox.checked);<br/>console.log(checkbox.value);<br/>})</pre>                                                                                                    |  | JS |
| <pre><select> HTML   <option selected="" value="1">Option A    </option>    <option value="2">Option B</option>    <option value="3">Option C</option> </select></pre> | <pre>cons sele co co sele co sele })</pre>                             | <pre>t selectElem = document.querySelector('select');<br/>ctElem.addEventListener('change', function() {<br/>nst index = selectElem.selectedIndex;<br/>nsole.log('index selected: ' + index);<br/>nsole.log('option value selected: ' +<br/>ctElem.options[index].value);<br/>nsole.log('option text selected: ' +<br/>ctElem.options[index].text);</pre> |  | JS |

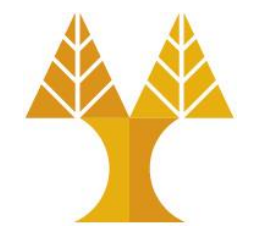

• What if you want to have a form with input elements that can be submitted after you click "enter"?

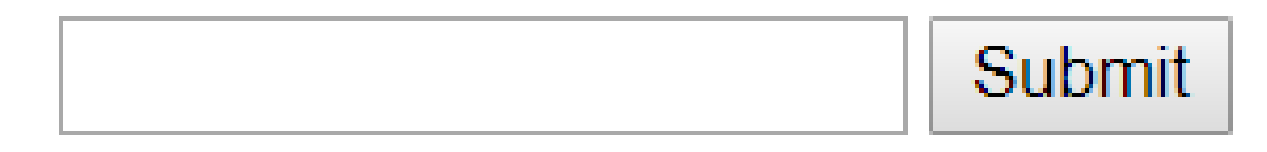

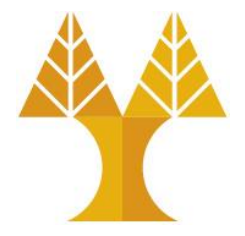

1. Wrap your input elements in a <form> :

You need to use <input type="submit"> or <button</li>
 type="submit"> instead of type="button" to capture "submit" event

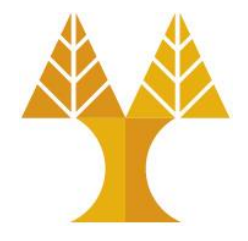

2. Listen for the "submit" event on the form element:

• When you use **type="submit"** on <input> or on <button> the "submit" event will fire on form element. When type="button" the "submit" event is not fired on form element.

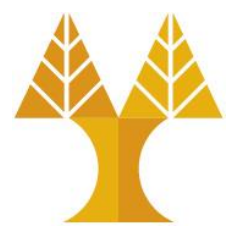

3. Capture input data:

```
function onFormSubmit(event) {
    event.preventDefault();
    const name = document.querySelector('#fname');
    const surname = document.querySelector('#lname');
    console.log(name.value+" "+surname.value);
}
```

 The page will refresh (and data on form will be automatically reset) on submit event unless you explicitly prevent it

 You may prevent the default action before handling the event through event.preventDefault():

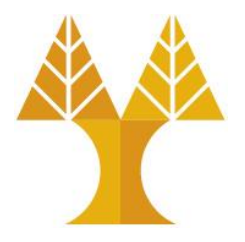

- Asynchronous JavaScript and XML
- Can be used to download/upload data from/to a server in the background (Asynchronous)
- Allows dynamically updating a page without making the user wait and without refreshing the page
- Implemented in vanilla JavaScript using XMLHttpRequest or the Fetch API

#### **Download data**

#### Example using XMLHttpRequest (GET)

```
// Set up our HTTP request
                                                                           JS
const xhr = new XMLHttpRequest();
// Setup our listener to process completed requests
                                                                               To test in VSCode you
xhr.onreadystatechange = function () {
                                                                               need to install xhr2
        // Only run if the request is complete (xhr.readyState = 4)
                                                                               package via terminal
        if (xhr.readyState !== 4) return;
                                                                               since XMLHttpRequest
        // Process our return data
                                                                               is a built-in object in
        if (xhr.status >= 200 && xhr.status < 300) {
                                                                               web browsers:
                 // What to do when the request is successful
                 console.log(JSON.parse(xhr.responseText));
                                                                              node install xhr2
        } else {
                 // What to do when the request has failed
                                                                               and then include this
                 console.log('Error: ', xhr);
                                                                               line in the first line of
         }
                                                                               your script:
};
// Create and send a GET request
                                                                               const
// The first argument is the post type (GET, POST, PUT, DELETE, etc.)
                                                                               XMLHttpRequest =
// The second argument is the endpoint URL
                                                                               require('xhr2');
xhr.open("GET", "https://api.openaq.org/v1/countries");
xhr.setRequestHeader("Accept", "application/json");
xhr.send();
```

Download data

#### Example using Fetch API (GET)

```
fetch("https://api.openaq.org/v1/countries", {
  method: "GET",
  headers: {
    "Accept": "application/json",
  }
})
.then(
  response => { // handle the response
    if (response.status !== 200) {
      console.log('Status Code: ' + response.status);
      return;
    // Parse response as JSON (no need to call JSON.parse())
    response.json().then(
        data => {
            console.log(data);
    );
 } // end of response
) // end of then
.catch( error => { // handle the error
    console.log('Error: ', error);
});
```

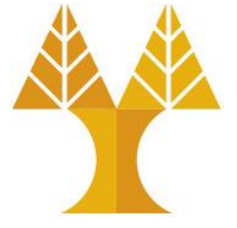

#### **Upload data**

#### Example using XMLHttpRequest (POST)

```
// Set up our HTTP request
const xhr = new XMLHttpRequest();
// Setup our listener to process completed requests
xhr.onreadystatechange = function () {
        // Only run if the request is complete
        if (xhr.readyState !== 4) return;
        // Process our return data
        if (xhr.status >= 200 && xhr.status < 300) {
                console.log(JSON.parse(xhr.responseText));
        } else {
                console.log('error', xhr);
        }
};
// Create and send a POST request. The second argument is the endpoint
URL which will receive the POST message (e.g. a PHP file on the same
server and folder)
xhr.open('POST', 'https://cs.ucy.ac.cy/~csp5pa1/test.php');
xhr.setRequestHeader("Content-type", "application/json");
data = \{\};
data.name = "John";
data.surname = "Smith";
xhr.send(JSON.stringify(data));
```

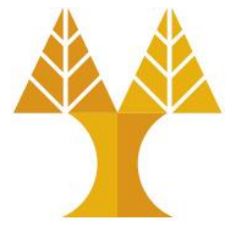

- Create a JavaScript object with two properties (name, surname).
- Convert JS object to JSON string.
- Send JSON string to the predefined endpoint.

#### Upload data Example using Fetch API (POST)

});

```
headers: {
                                            data = {};
    'Content-Type': 'application/json'
                                            data.name = "John";
 },
 body: JSON.stringify(data)
                                            data.surname = "Smith";
})
.then(
  response => { // handle the response
   if (response.status !== 200) {
      console.log('Status Code: ' + response.status);
      return;
   // Parse response as JSON (no need to call JSON.parse())
   response.json().then(
        data => {
            console.log(data);
         }
    );
  } // end of response
.catch( error => { // handle the error
   console.log('Error: ', error);
```

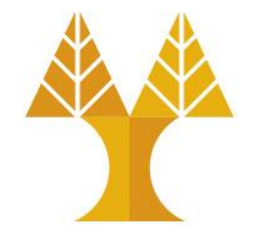

• Create the following web page using Bootstrap classes exclusively (avoid creating your custom .css file)

 $\odot\,\text{CDN}\textsc{-based}$  Boostrap .css and .js files are imported in the given html file

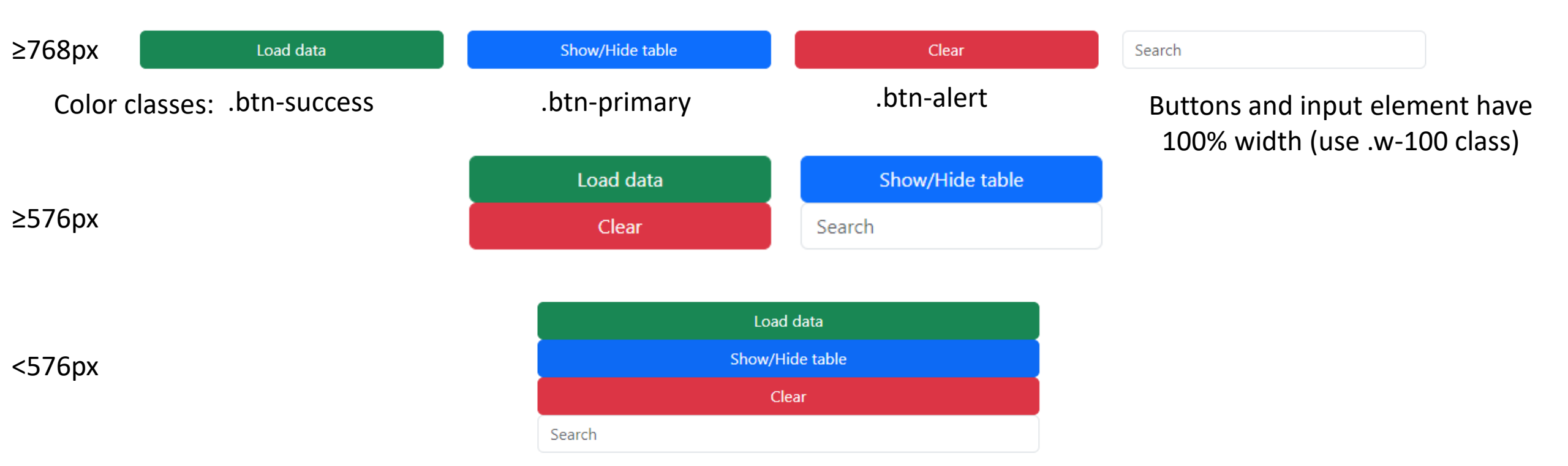

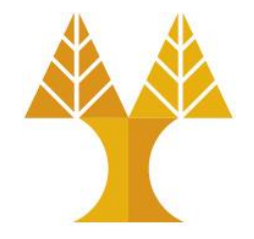

#### • By default, the empty table is hidden (.d-none class is applied, see .html)

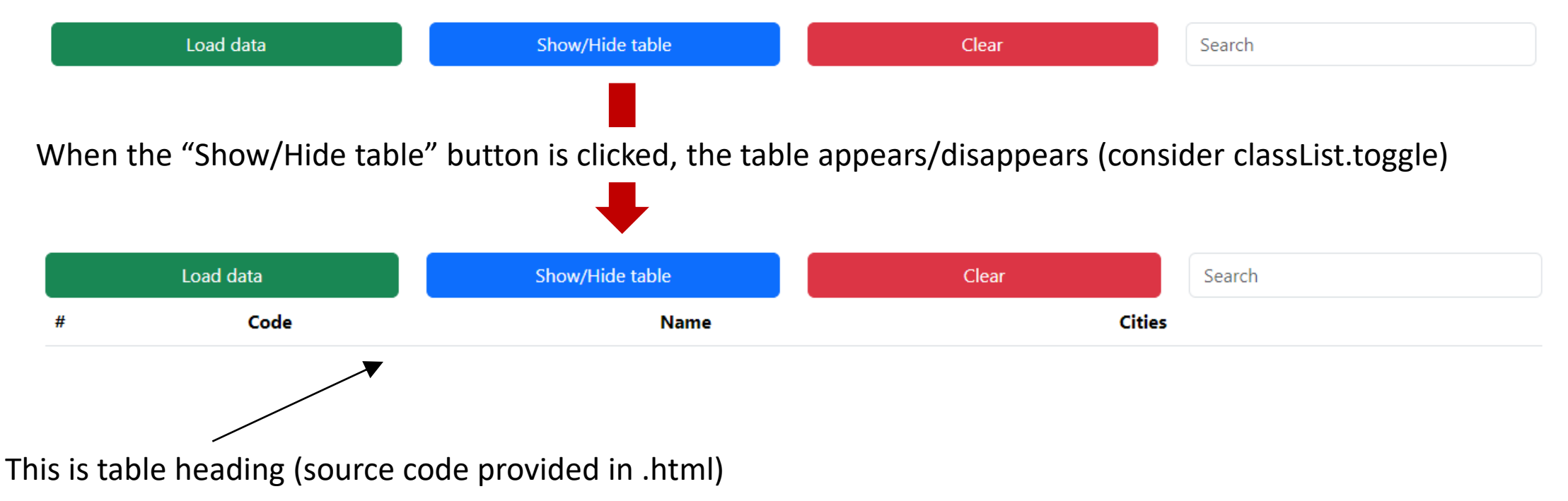

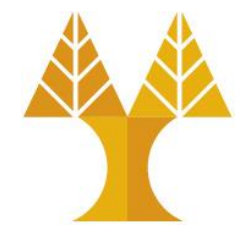

- When "Load data" button is clicked, AJAX call (XMLHttpRequest or Fetch API) sends a GET message to <a href="https://cs.ucy.ac.cy/courses/EPL425/labs/Lab8/countries.php">https://cs.ucy.ac.cy/courses/EPL425/labs/Lab8/countries.php</a>
- Data received, stored in variable (to enable searching) & displayed in table

|   | Load data | Show/Hide table |                | Clear             | Search |
|---|-----------|-----------------|----------------|-------------------|--------|
| # | Code      | Name            |                |                   | Cities |
| 1 | AF        | Afghanistan     |                |                   | 1      |
| 2 | DZ        | Algeria         | Apply<br>+ abl | .table-striped    | 1      |
| 3 | AO        | Angola          | respc          | onsive classes on | 0      |
| 4 | AQ        | Antarctica      | table          |                   | 0      |
| 5 | AR        | Argentina       |                |                   | 1      |
| 6 | AM        | Armenia         |                |                   | 1      |
| 7 | AU        | Australia       |                |                   | 51     |

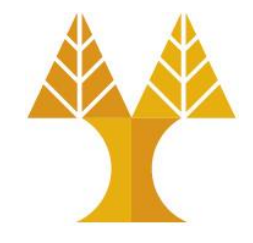

• When "Clear" button is clicked, table contents and data variable are cleared, and table is heading gets hidden (.d-none class)

|   | Load data | Show/Hide table | Clear | Search |
|---|-----------|-----------------|-------|--------|
| # | Code      | Name            |       | Cities |
| 1 | AF        | Afghanistan     |       | 1      |
| 2 | DZ        | Algeria         |       | 1      |
| 3 | AO        | Angola          |       | 0      |
| 4 | AQ        | Antarctica      |       | 0      |
| 5 | AR        | Argentina       |       | 1      |
| 6 | AM        | Armenia         |       | 1      |
| 7 | AU        | Australia       |       | 51     |
| 8 | AT        | Austria         |       | 23     |

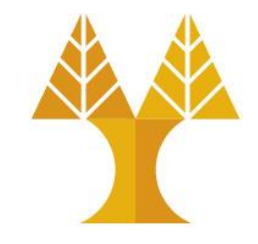

• While user keeps typing in the search box, data displayed in table are updated responsively without losing focus on the input element.

|   | Load data | Show/Hide table | Clear Be |
|---|-----------|-----------------|----------|
| # | Code      | Name            | Cities   |
| 1 | BE        | Belgium         | 12       |
| 2 | BZ        | Belize          | 1        |
| 3 | ВЈ        | Benin           | 0        |

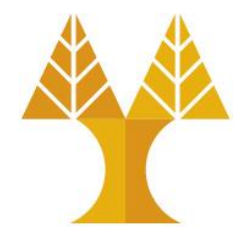

• When user starts typing when data is not available (prior loading or after clearing), an appropriate alert message is displayed below the input element (use the boostrap related classes for the alert message).

| Load data | Show/Hide table | Clear | Ра                 |
|-----------|-----------------|-------|--------------------|
|           |                 |       | No data available! |

• The alert message is disappeared when data is loaded ("Load data" button is clicked) or after clearing ("Clear" button is clicked)